## Etapes à suivre pour installer « emacs et gcc »

- 1) Se connecter à l'internet (c'est une condition)
- 2) Lancer le MobaXterm

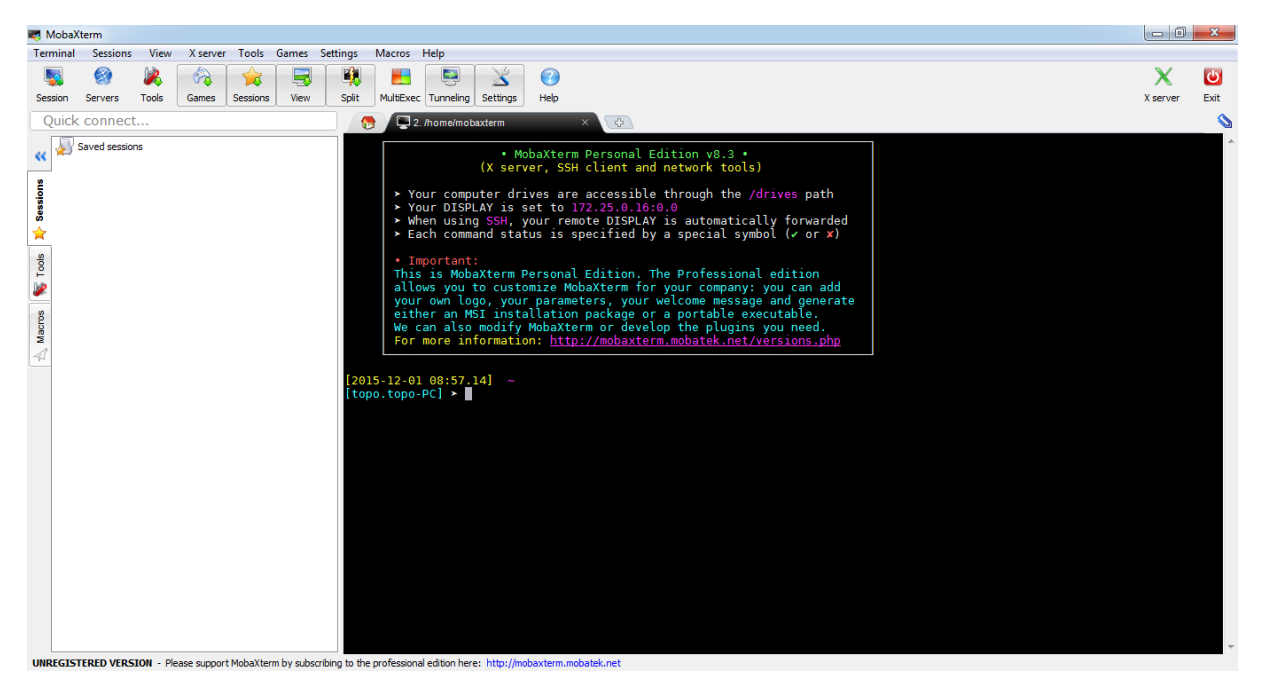

- 3) Aller vers « Tools ».
- 4) Choisir « MobaApt packages manager (experimental) »

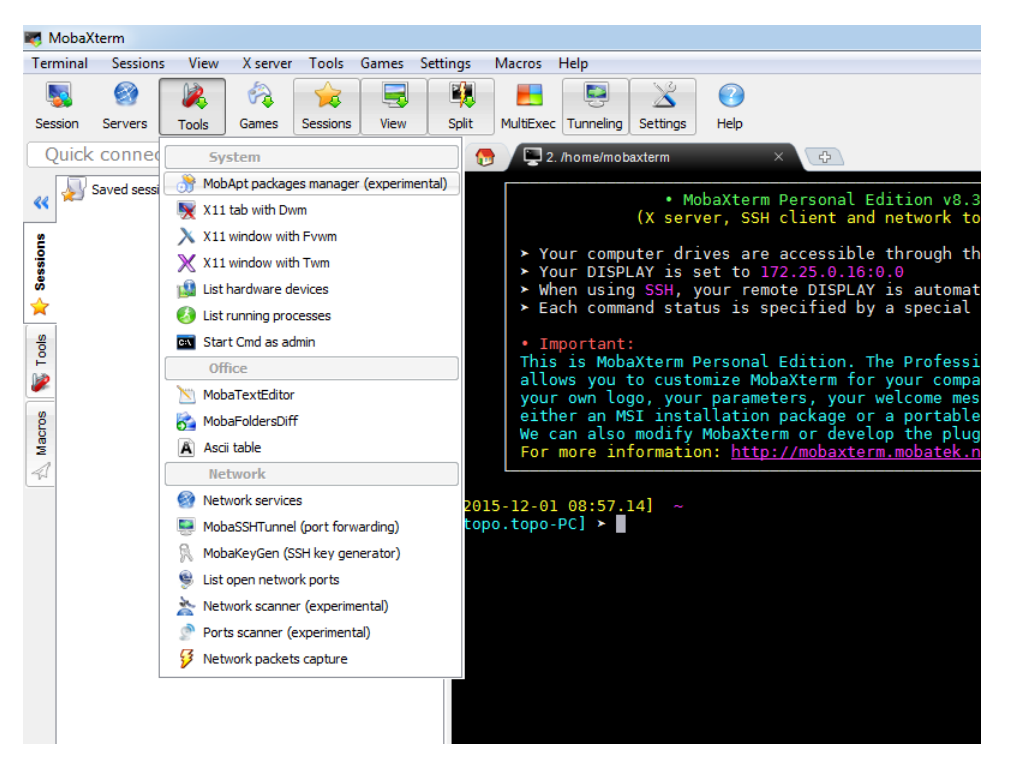

## La fenêtre suivante s'affichera :

| NobaXterm packages manager |                                                                                                    |                               | ×      |
|----------------------------|----------------------------------------------------------------------------------------------------|-------------------------------|--------|
|                            | MobApt: package manager for MobaXterm<br>Experimental tool: applications installed using MobApt are not guaran    | teed to work properly         |        |
| Show installed packa       | ages I Show available updates I Show available packages<br>ges Show unofficial packages from "cygwinports" mirror | <filter sessions=""></filter> |        |
| Package name               | Description                                                                                                    | Version                       | *      |
| e2fsimage                  | "Creates ext2 filesystem images"                                                                                  | 0.2.2                         |        |
| e2fsprogs                  | "Ext2/3/4 filesystem utilities"                                                                                   | 1.42.12                       |        |
| easytag                    | "GTK+ audio tag editor"                                                                                           | 2.4.0                         |        |
| ebook-tools                | "Ebook reader and conversion apps"                                                                                | 0.2.2                         | $\sim$ |
| i ed                       | "GNU line-oriented text editor"                                                                                   | 1.11                          |        |
| editres                    | "X resource editor"                                                                                               | 1.0.6                         |        |
| editrights                 | "Alter Windows user rights and privileges from command line"                                                      | 1.03                          |        |
| eekboard                   | "GNOME virtual keyboard"                                                                                          | 1.0.8                         |        |
| eigen3                     | "C++ template library for linear algebra"                                                                         | 3.2.5                         |        |
| ELFIO                      | "ELF file reader and producer implemented as a C++ library"                                                       | 3.1                           |        |
| emacs                      | "The extensible, customizable, self-documenting real-time display editor."                                        | 24.5                          |        |
| emacs-anthy                | "Japanese input method"                                                                                           | 9100h                         |        |
| emacs-auctex               | "TeX macros for Emacs"                                                                                            | 11.89                         |        |
| emacs-cmake                | "Cross-platform makefile generation system (Emacs mode)"                                                          | 3.3.2                         |        |
|                            |                                                                                                    | 04.5                          | ·      |
|                            | 😚 Install / update 🔀 Uninstall                                                                                    | Close                         |        |

- 5) Choisir emacs dans la liste des packages
- 6) Cliquer sur le bouton « Install / update »
- 7) Attendre jusqu'à l'obtention de la fenêtre suivante :

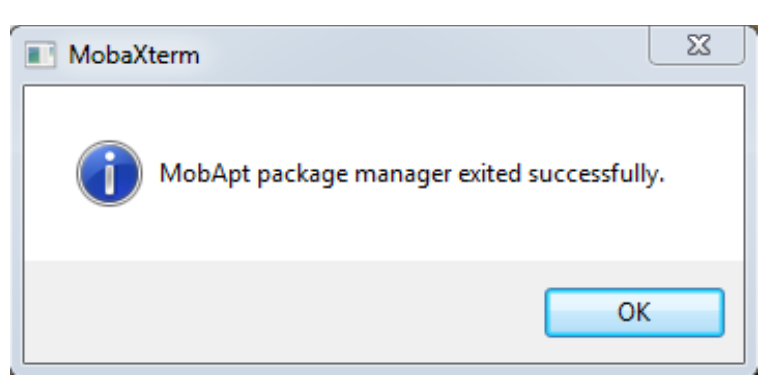

- 8) Relancer le « MobaApt packages manager (experimental) » encore une fois.
- 9) Choisir cette fois-ci « emacs-w32 »

| MobApt: package manager for MobaXterm<br>Experimental tool: applications installed using MobApt are not guaranteed to work properly |                                                                                                    |                               |        |  |  |  |
|----------------------------------------------------------------------------------------------------|----------------------------------------------------------------------------------------------------|-------------------------------|--------|--|--|--|
| Show installed pace                                                                                                    | kages   ✓ Show available updates  ✓ Show available packages kages  Show unofficial packages from "cygwinports" mirror | <filter sessions=""></filter> |        |  |  |  |
| Package name                                                                                                    | Description                                                                                                    | Version ^                     |        |  |  |  |
| emacs-el                                                                                                    | "LISP source code for Emacs (including LEIM)."                                                                        | 24.5                          |        |  |  |  |
| emacs-gettext                                                                                                    | "Emacs PO Mode"                                                                                                    | 0.19.5.1                      |        |  |  |  |
| emacs-ocaml                                                                                                    | "Emacs mode for OCaml"                                                                                                | 4.01.0                        |        |  |  |  |
| emacs-timidity                                                                                                    | "MIDI to WAV converter"                                                                                               | 2.14.0                        | $\sim$ |  |  |  |
| emacs-w32                                                                                                    | "Emacs binaries using the native Windows GUI."                                                                        | 24.5                          |        |  |  |  |
| emacs-X11                                                                                                    | "Emacs binaries using the X11 GUI."                                                                                   | 24.5                          |        |  |  |  |
| email                                                                                                    | "Command line sending of email with attachments, optional GnuPG                                                       | G" 3.2.3                      |        |  |  |  |
| enchant                                                                                                    | "Interface to various spell checking libraries"                                                                       | 1.6.0                         |        |  |  |  |
| engrampa                                                                                                    | "MATE archive manager"                                                                                                | 1.10.1                        |        |  |  |  |
| enscript                                                                                                    | "A free replacement for the Adobe's enscript program"                                                                 | 1.6.4                         |        |  |  |  |
| 🔊 eog                                                                                                    | "Eye of GNOME image viewer"                                                                                           | 3.18.1                        |        |  |  |  |
| eog-plugins                                                                                                    | "Eye of GNOME image viewer plugins"                                                                                   | 3.16.3                        |        |  |  |  |
| 🗃 eom                                                                                                    | "Eye of MATE image viewer"                                                                                            | 1.10.3                        |        |  |  |  |
| eom-plugins                                                                                                    | "Additional plugins for Eye of MATE image viewer"                                                                     | 1.10.0                        |        |  |  |  |
| A saishaan                                                                                                    | "CNOME web because"                                                                                                   | Close                         |        |  |  |  |

- 10) Cliquer sur le bouton « Install / update »
- 11) Attendre jusqu'à l'obtention de la fenêtre suivante :

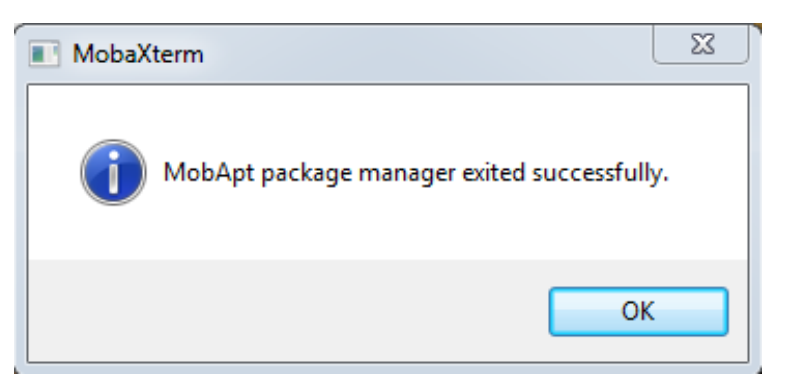

- 12) Relancer le « MobaApt packages manager (experimental) » encore une fois.
- 13) Choisir « gcc-core »

| MobApt: package manager for MobaXterm<br>Experimental tool: applications installed using MobApt are not guaranteed to work properly |                                                                                                    |                               |           |  |  |
|----------------------------------------------------------------------------------------------------|----------------------------------------------------------------------------------------------------|-------------------------------|-----------|--|--|
| Show installed packa                                                                                                    | ages I Show available updates I Show available packages Show unofficial packages from "cygwinports" mirror                                                                                                    | <filter sessions=""></filter> |           |  |  |
| Package name                                                                                                    | Description                                                                                                    | Version ^                     |           |  |  |
| ) gaffitter                                                                                                    | "Genetic Algorithm File Fitter."                                                                                                    | 0.6.0                         |           |  |  |
| gaiksaurus                                                                                                    | "English thesaurus"                                                                                                    | 1.2.1                         |           |  |  |
| galculator                                                                                                    | "GTK+ scientific multi-mode calculator"                                                                                                    | 2.1.4                         |           |  |  |
| 🧿 gamin                                                                                                    | "File Alteration Monitor system (daemon)"                                                                                                    | 0.1.10                        |           |  |  |
| garcon                                                                                                    | "Xfce desktop menu library"                                                                                                    | 0.2.1                         |           |  |  |
| i gawk                                                                                                    | "GNU awk, a pattern scanning and processing language"                                                                                                    | 4.1.3                         | $(\cdot)$ |  |  |
| ) gcc-ada                                                                                                    | "GNU Compiler Collection (Ada)"                                                                                                    | 4.9.3                         | $\sim$    |  |  |
| gcc-core                                                                                                    | "GNU Compiler Collection (C, OpenMP)"                                                                                                    | 4.9.3                         |           |  |  |
| gcc-fortran                                                                                                    | "GNU Compiler Collection (Fortran)"                                                                                                    | 4.9.3                         |           |  |  |
| gcc-g++                                                                                                    | "GNU Compiler Collection (C++)"                                                                                                    | 4.9.3                         |           |  |  |
| gcc-java                                                                                                    | "GNU Compiler Collection (Java)"                                                                                                    | 4.9.3                         |           |  |  |
| 🔊 gcc-objc                                                                                                    | "GNU Compiler Collection (Objective-C)"                                                                                                    | 4.9.3                         |           |  |  |
| gcc-objc++                                                                                                    | "GNU Compiler Collection (Objective-C++)"                                                                                                    | 4.9.3                         |           |  |  |
| gcc-tools-autoconf                                                                                                    | "Upgrade helper"                                                                                                    | 2.59                          |           |  |  |
| ·····                                                                                                    | Million de la companya de la companya de la compa | 100                           |           |  |  |

- 14) Cliquer sur le bouton « Install / update »
- 15) Attendre jusqu'à l'obtention de la fenêtre suivante :

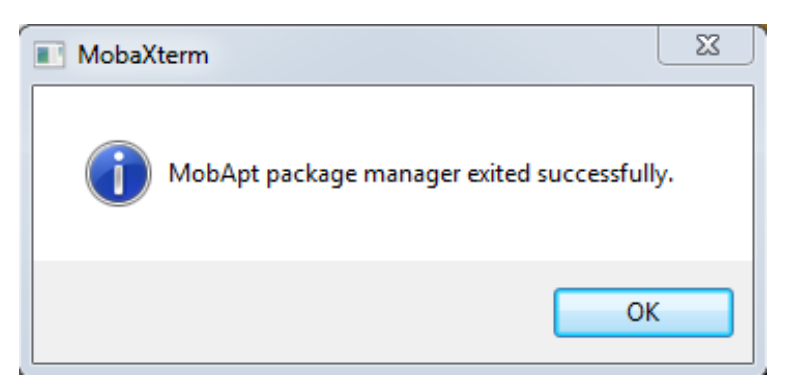

16) fin